# 1.0 PEMOHON

#### 1.1 Pendaftaran Pemohon

| BIL | ARAHAN                                                                                                    | KEPUTUSAN                                                                                                    |  |  |  |
|-----|----------------------------------------------------------------------------------------------------|----------------------------------------------------------------------------------------------------|--|--|--|
| 1.  | Pada paparan LOGIN, klik pada ' <b>Pendaftaran</b><br>Baru'<br>ID Pengguna:<br>Kata Laluan :<br>Pandaftaran Baru                                               | Skrin untuk memasukkan <b>No IC</b> untuk semakan data dipaparkan                                                                                                    |  |  |  |
| 2.  | Masukkan <b>No IC</b> pada ruangan ' <b>No Kad</b><br><b>Pengenalan</b> ' dan tekan butang ' <b>HANTAR</b> '<br>No Kad Pengenalan 701111017005<br>Filantar     | <ul> <li>Semakan akan dilakukan dan dua keputusan berbeza dipaparkan berdasarkan rekod:         <ul> <li>Sekiranya tiada rekod, maka borang pendaftaran maklumat dipaparkan</li> <li>Minta maaf, rekod anda tidak wujud. Sila masukkar Maklumat Peribadi Maklumat Peribadi Tarikh Lahir Katalaluan</li> <li>Sekiranya rekod ada, maka borang pendaftaran maklumat tidak akan dipaparkan</li> </ul> </li> </ul> |  |  |  |
| 3.  | Masukkan semua maklumat yang diperlukan<br>seperti Maklumat Peribadi, Maklumat<br>Semasa Kecemasan dan Maklumat<br>Organisasi dan tekan butang <b>'HANTAR'</b> | Paparan ' <b>Pendaftaran telah berjaya dan</b><br>menunggu kelulusan Pentadbir'                                                                                                    |  |  |  |

#### 1.2 Memasuki Sistem Kali Pertama

| BIL | ARAHAN                                                                                                    | KEPUTUSAN                                                                                                    |  |  |
|-----|----------------------------------------------------------------------------------------------------|----------------------------------------------------------------------------------------------------|--|--|
| 1.  | Pada paparan LOGIN,masukkan ID Pengguna (No<br>IC) dan Kata Laluan pada ruangan dan tekan butang<br><b>'LOGIN'</b> | Skrin LOGIN kali pertama akan dipaparkan<br>Login Kali Pertama<br>Sebagai langkah keselamatan<br>ID Pengguna<br>Katalaluan Baru<br>Pengesahan Katalaluan Baru |  |  |
| 2.  | Masukkan Kata Laluan baru dan tekan butang 'SIMPAN'                                                                | Pemohon berjaya LOGIN dan skrin<br>utama sistem akan dipaparkan                                                                                               |  |  |

#### 1.3 TNA Individu

| BIL | ARAHAN                                                                                                    | KEPUTUSAN                                                                                                    |  |  |
|-----|----------------------------------------------------------------------------------------------------|----------------------------------------------------------------------------------------------------|--|--|
| 1.  | Pada menu utama, klik butang <b>TNA &gt; TNA</b>                                                            | Borang TNA akan dipaparkan         TNA Tahun 2009         Sila pilih Bidang Latihan yang ingin dicadangkan:         Bil       Bidang Latihan         Pembagunan Eksekutif, Sumber Manusia dan Per         1       Kursus Pengurusan Fail dan Rekod |  |  |
| 2.  | Buat pilihan keperluan latihan berdasarkan<br>indikator kursus yang dipaparkan dan tekan<br>butang 'SIMPAN' | Skrin TNA telah dikemaskini<br>dipaparkan<br>TNA Tahun 2009<br>Sila pilih Bidang Latihan yang ingin<br>Nilai TNA telah dikemaskini.                                                                                                    |  |  |

# 1.4 Permohonan Menghadiri Kursus

| BIL | ARAHAN                                           | KEPUTUSAN                                                                        |  |  |  |
|-----|--------------------------------------------------|----------------------------------------------------------------------------------|--|--|--|
|     |                                                  | Senarai kursus dipaparkan dengan beberapa                                        |  |  |  |
|     |                                                  | indikator carian                                                                 |  |  |  |
|     | SENARAI KURSUS                                   | Senarai Kursus                                                                   |  |  |  |
| 1   | Permohonan 🚽 🕂 TNA                               | Penapisan                                                                        |  |  |  |
|     | Senarai Kursus                                   | Kategori Kursus Semua                                                            |  |  |  |
|     | Semak Permohonan<br>Surat Tunjuk Sebab           | Susun Mengikut Tarikh Mula                                                       |  |  |  |
|     |                                                  | Cari                                                                             |  |  |  |
|     |                                                  |                                                                                  |  |  |  |
|     |                                                  | Senarai kursus yang dikehendaki                                                  |  |  |  |
|     | Buat pilihan carian dan tekan butang 'CARI'      | dipaparkan                                                                       |  |  |  |
| 2.  |                                                  | Bil. Kod         Nama Kursus           1. PHP02         PHP & MYSQL INTERMEDIATE |  |  |  |
|     |                                                  |                                                                                  |  |  |  |
|     |                                                  |                                                                                  |  |  |  |
|     |                                                  | Maklumat Kursus KPP101                                                           |  |  |  |
|     |                                                  |                                                                                  |  |  |  |
|     | Untuk membuat pemohonan, klik pada <b>nama</b>   |                                                                                  |  |  |  |
| 3.  | kursus tersebut                                  | Kategori Kursus Pembagunan Eksekut                                               |  |  |  |
|     |                                                  | Nama Kursus KPP101 Kursus Pengu                                                  |  |  |  |
|     |                                                  | Penerangan Jawapan akan diperole<br>lebih bergantung pada                        |  |  |  |
|     |                                                  | keterdapatan makluma                                                             |  |  |  |
|     | Klik pada butang ' <b>POHON</b> ' untuk membuat  | Peringatan untuk memohon dipaparkan                                              |  |  |  |
|     | permohonan                                       | The page at http://localhost says:                                               |  |  |  |
| 4.  |                                                  | Adakah anda pasti hendak memohon kursus ini?                                     |  |  |  |
|     | Pohon                                            | OK Cancel                                                                        |  |  |  |
|     |                                                  | i) Sekiranya bersetuju maka paparan                                              |  |  |  |
|     |                                                  | ' <b>permohonan diterima</b> ' dipaparkan                                        |  |  |  |
|     | Tekan butang ' <b>OK</b> ' sekiranya pasti untuk | Maklumat Kursus KPP1                                                             |  |  |  |
| 5.  | memohon atau 'CANCEL' untuk                      |                                                                                  |  |  |  |
|     | membatalkan permohonan                           | Permohonan anda telah diterima, s                                                |  |  |  |
|     |                                                  | ii) Sekiranya tidak bersetuju, maklumat                                          |  |  |  |
|     |                                                  | kursus akan dipaparkan semula                                                    |  |  |  |
|     |                                                  |                                                                                  |  |  |  |

### 1.5 Menyemak Status Permohonan

| BIL | ARAHAN                                                                                                    | KEPUTUSAN                                                                                                    |  |  |  |
|-----|----------------------------------------------------------------------------------------------------|----------------------------------------------------------------------------------------------------|--|--|--|
| 1.  | Pada menu utama, klik butang <b>PERMOHONAN &gt;</b><br>SEMAK PERMOHONAN                                                                                                    | Senarai permohonan aktif akan dipaparkan           Bil.         Tarikh Memohon         Hama Kursus           1.         26-09-2009<br>06:31:52         Hama Kursus                                                                                                    |  |  |  |
| 2.  | Untuk melihat status permohonan tersebut,<br>klik pada butang ' <b>LIHAT STATUS</b> ' bagi<br>kursus tersebut<br><u>Tindakan</u><br><u>Lihat Pohon</u><br><u>Status Pengecualian</u> | Skrin status permohonan dipaparkan<br>bersama-sama dengan maklumat ringkas<br>kursus tersebut<br>Maklumat Permohonan Kursus KPP101<br>- Maklumat Status<br>Tarikh Memohon 20-10-2009 13:10:33<br>Status Jabtan Diproses<br>Komen Jabatan<br>Status Penyelaras Belum Diterima<br>Komen Penyelaras |  |  |  |

### 1.6 Menyemak Permohonan yang telah diluluskan oleh Ketua Bahagian dan Penyelaras Kursus

| BIL | ARAHAN                                                                                                    | KEPUTUSAN                                                                                                    |  |  |  |  |
|-----|----------------------------------------------------------------------------------------------------|----------------------------------------------------------------------------------------------------|--|--|--|--|
|     | Pada menu utama, klik butang <b>PERMOHONAN &gt;</b><br>SEMAK PERMOHONAN                                                                                                    | Senarai permohonan aktif akan dipaparkan                                                                                                    |  |  |  |  |
| 1.  | <ul> <li>→ Permohonan</li> <li>→ TNA</li> <li>Senarai Kursus</li> <li>Semak Permohonan</li> <li>Surat Tunjuk Sebab</li> </ul>                                                        | Bil.         Tarikh Memohon         Hama Kursus           1.         26-09-2009<br>06:31:52         KPP103 Kursus Penylasatan dan<br>Pendakwaan Asas                                                                                           |  |  |  |  |
| 2.  | Untuk melihat sejarah permohonan , klik pada<br>butang 'LIHAT SEJARAH PERMOHONAN'                                                                                                    | Skrin sejarah permohonan yang telah<br>diluluskan untuk dihadiri akan dipaparkan<br>Sejarah Permohonan<br>Bil. Tarikh Memohon Hama Kursus<br>1. 20-10-2009 KPP101 Kursus<br>Rekod                                                              |  |  |  |  |
| 3.  | Untuk melihat status permohonan tersebut,<br>klik pada butang ' <b>LIHAT STATUS</b> ' bagi<br>kursus tersebut<br><u>Tindakan</u><br><u>Lihat Pohon</u><br><u>Status Pengecualian</u> | Skrin status permohonan dipaparkan<br>bersama-sama dengan maklumat ringkas<br>kursus tersebut<br>Maklumat Status<br>Tarikh Memohon 20-10-2009<br>Status Jabtan Diluluskan<br>Komen Jabatan<br>Status Penyelaras Diluluskan<br>Komen Penyelaras |  |  |  |  |

### 1.7 Permohonan Pengecualian

| BIL | ARAHAN                                                                                                    | KEPUTUSAN                                                                                                    |  |  |  |
|-----|----------------------------------------------------------------------------------------------------|----------------------------------------------------------------------------------------------------|--|--|--|
| 1.  | Pada menu utama, klik butang <b>PERMOHONAN &gt;</b><br>SEMAK PERMOHONAN                                                                                                    | Senarai permohonan aktif akan dipaparkan           Permohonan Aktif           Bil.         Tarikh Memohon           1.         26-09-2009           06:31:52         KPP103 Kursus Penyiasatan dan Pendakwaan Asas                                                                             |  |  |  |
| 2.  | Untuk melihat status permohonan tersebut, klik<br>pada butang ' <b>LIHAT STATUS</b> ' bagi kursus<br>tersebut<br><u>Tindakan<br/>Lihat Pohon</u><br><u>Status Pengecualian</u> | Skrin status permohonan dipaparkan<br>bersama-sama dengan maklumat ringkas<br>kursus tersebut<br>Maklumat Permohonan Kursus KPP103<br>Maklumat Status<br>Tarikh Memohon 20-10-2009 13:10:33<br>Status Jabtan Diproses<br>Komen Jabatan<br>Status Penyelaras Belum Diterima<br>Komen Penyelaras |  |  |  |
| 3.  | Untuk memohon pengecualian, klik butang<br>'PENGECUALIAN'                                                                                                    | Skrin memaparkan borang permohonan<br>pengecualian<br>Pengecualian Kehadiran Kursus<br>Nama Kursus KPP101 Kursus Pe<br>Tempoh Kursus 29-10-2009 - 30-10                                                                                                    |  |  |  |

| 4. | Isi maklumat permohonan pengecualian seperti<br>'sebab' serta 'penerangan' dan setelah<br>selesai tekan butang 'HANTAR'<br>Sebab Urusan kerja<br>Penerangan: OVERTIME                                   | Skrin akan kembali kepada senarai<br>permohonan aktif                                                                                                    |
|----|----------------------------------------------------------------------------------------------------|----------------------------------------------------------------------------------------------------|
| 5. | Untuk melihat status pengecualian, klik pada<br>butang ' <b>LIHAT STATUS</b> ' pada kursus yang<br>telah dimohon pengecualian<br><u>Tindakan</u><br><u>Lihat Pengecualian</u><br><u>Status Diproses</u> | <ul> <li>i) Skrin akan memaparkan maklumat permohonan kursus tersebut dan status pengecualian juga dipaparkan</li> <li>Maklumat Status</li> <li>Tarikh Memohon 20-10-2009 14:15:57</li> <li>Status Jabtan Diproses</li> <li>Komen Jabatan</li> <li>Status Penyelaras Belum Diterima</li> <li>Komen Penyelaras</li> <li>Kehadiran Memohon Pengecualian</li> <li>ii) Sekiranya pengecualian disahkan, maklumat berikut akan dipaparkan</li> <li>Maklumat Status</li> <li>Tarikh Memohon 20-10-2009 14:15:57</li> <li>Status Jabtan Diproses</li> <li>Komen Jabatan Belum Diterima</li> <li>Komen Jabatan Belum Diterima</li> <li>Komen Jabatan Belum Diterima</li> <li>Komen Jabatan Belum Diterima</li> <li>Komen Jabatan Belum Diterima</li> <li>Komen Penyelaras Belum Diterima</li> <li>Komen Jabatan Diproses</li> <li>Komen Jabatan Belum Diterima</li> <li>Komen Jabatan Belum Diterima</li> <li>Komen Jabatan Belum Diterima</li> <li>Komen Penyelaras Belum Diterima</li> <li>Komen Penyelaras Belum Diterima</li> </ul> |

#### 1.8 Menjawab Surat Tunjuk Sebab

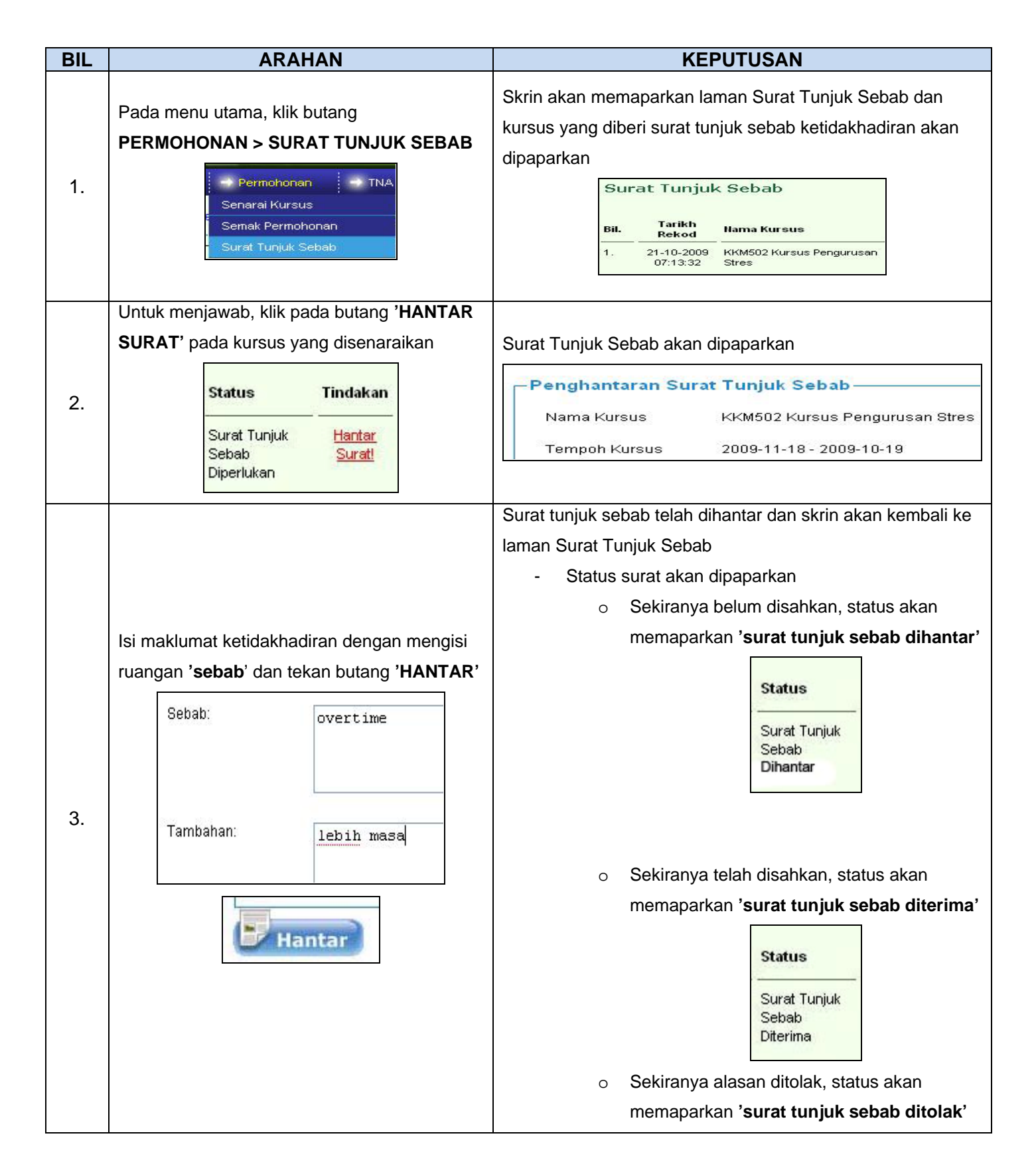

#### 1.9 Penilaian Kursus

| BIL | ARAHAN                                                                                                    | KEPUTUSAN                                                                                                    |  |  |  |
|-----|----------------------------------------------------------------------------------------------------|----------------------------------------------------------------------------------------------------|--|--|--|
| 1.  | Pada menu utama, klik butang <b>PENILAIAN &gt;</b><br><b>PENILAIAN KURSUS</b><br>Penilaian Laporan<br>Penilaian Kursus                                                                                                    | Skrin akan memaparkan laman Penilaian Kursus<br>Daripada Peserta dan senarai kursus yang telah<br>dihadiri<br>Penilaian Kursus Daripada Peserta<br>Tahun 2009<br><u>Bil</u> Kod Nama Kursus<br>1 KPP104 Bengkel MPK dan Fail Meja                                                                                                    |  |  |  |
| 2.  | Klik pada butang <b>'ISI SEKARANG'</b> yang terdapat<br>pada senarai kursus untuk mengisi borang<br>penilaian kursus tersebut<br><u>Status</u><br>Isi Sekarang                                                                | Skrin akan memamparkan Penilaian Kursus<br>bersama indikator penilaian<br>Penialaian Kursus<br>Kursus : [KPP104] Bengkel MPK dan Fail Meja<br>1 Tidak Setuju 2 Setuju<br>Bil Penilaian<br>Kandungan Program<br>1 Program latihan ini telah mencapai objektif<br>2 Bahan program ini sesuai dengan tahap pe<br>3 Konsep-konsep yang dipelajari adalah ber |  |  |  |
| 3.  | Isi gred bagi setiap indikator penilaian dengan julat<br>1 hingga 3 beserta dengan cadangan. Setelah<br>selesai tekan butang 'SIMPAN'<br>Gred<br>Sila Pilih V<br>Sila Pilih V<br>Sila Pilih V<br>Sila Pilih V<br>Sila Pilih V | Skrin akan kembali ke laman senarai kursus<br>yang telah dihadiri dan status penilaian yang<br>telah diisi akan dipaparkan dengan status<br>'selesai'                                                                                                    |  |  |  |

### 1.10 Laporan Hari Berkursus Individu

| BIL              | ARAHAN                                                            | KEPUTUSAN                                                           |                                                                                                    |                                                                                                    |
|------------------|-------------------------------------------------------------------|---------------------------------------------------------------------|----------------------------------------------------------------------------------------------------|----------------------------------------------------------------------------------------------------|
| <u>ВIL</u><br>1. | Pada menu utama, klik butang LAPORAN > HARI<br>BERKURSUS INDIVIDU | Skrin al<br>Berkurs<br>individu<br>Jum<br>Tahur<br>Bil.<br>1.<br>2. | kan memaparl<br>sus bagi tahun<br>u tersebut<br>nlah Hari Ber<br>2009 ✓<br>Kategori<br>Pengurusan<br>Kewangan<br>Teknikal | kan laman Jumlah Hari<br>yang dipilih bagi<br>rkursus Individu<br>Hama Kursus<br>KEW305 Kursus Penguru<br>KT401 Kursus Asas PIA d |
|                  |                                                                   | 1.                                                                  | Pengurus<br>Kewanga<br>Teknikal                                                                                           | an<br>an                                                                                                    |